## Forum Odyneo : Partage et entraide pour les personnes en situation de handicap et leurs proches, en lien avec Odyneo. Guide de l'utilisateur

Ce forum est un outil permettant d'échanger, de poser des questions, de trouver des réponses sur tout sujet concernant le handicap. Il s'adresse avant tout aux personnes en lien avec l'association Odynéo, personnes accompagnées, parents, professionnels, mais reste libre d'accès pour tous ceux qui sont intéressés de près ou de loin par les questions de handicap.

Pour y accéder : taper « forum odyneo » dans votre navigateur, ou cliquer sur l'onglet « FORUM » du site https://www.odyneo.fr/

#### La figure 1 s'affiche.

9 thèmes principaux y sont présentés : la vie dans les établissements Odyneo, Santé, Vos démarches vos droits, s'investir dans l'établissement ou l'association odyneo, Scolarité, Sport/loisirs, Matériel/trucs/astuces, Autour d'un café, Vos petites annonces. Cette liste n'est pas figée, d'autres thèmes pourront être rajoutés si nécessaire. En cliquant sur un thème, vous accéder aux différents sujets composant ce thème.

Notez que vous êtes à ce stade « anonyme ». En restant anonyme, vous pouvez parcourir le forum mais vous ne pouvez pas poster de messages.

Pour être actif sur le forum, vous devez donc vous enregistrer. Cliquer sur l'onglet « s'enregistrer » pour accéder à la figure 2.

> Une fois enregistré dans le forum, cliquer sur « connexion » pour vous connecter, figure 3

Notez que vous pouvez à tout moment accéder à la charte du forum en cliquant sur l'onglet « charte d'utilisation ». Cette charte vous donne les limites de ce que vous pouvez faire ou ne pas faire. Une équipe de modérateurs pourra intervenir à tout moment pour gérer un message qui ne respecterait pas la charte. Les messages inopportuns pourront être supprimés.

## Figure 1

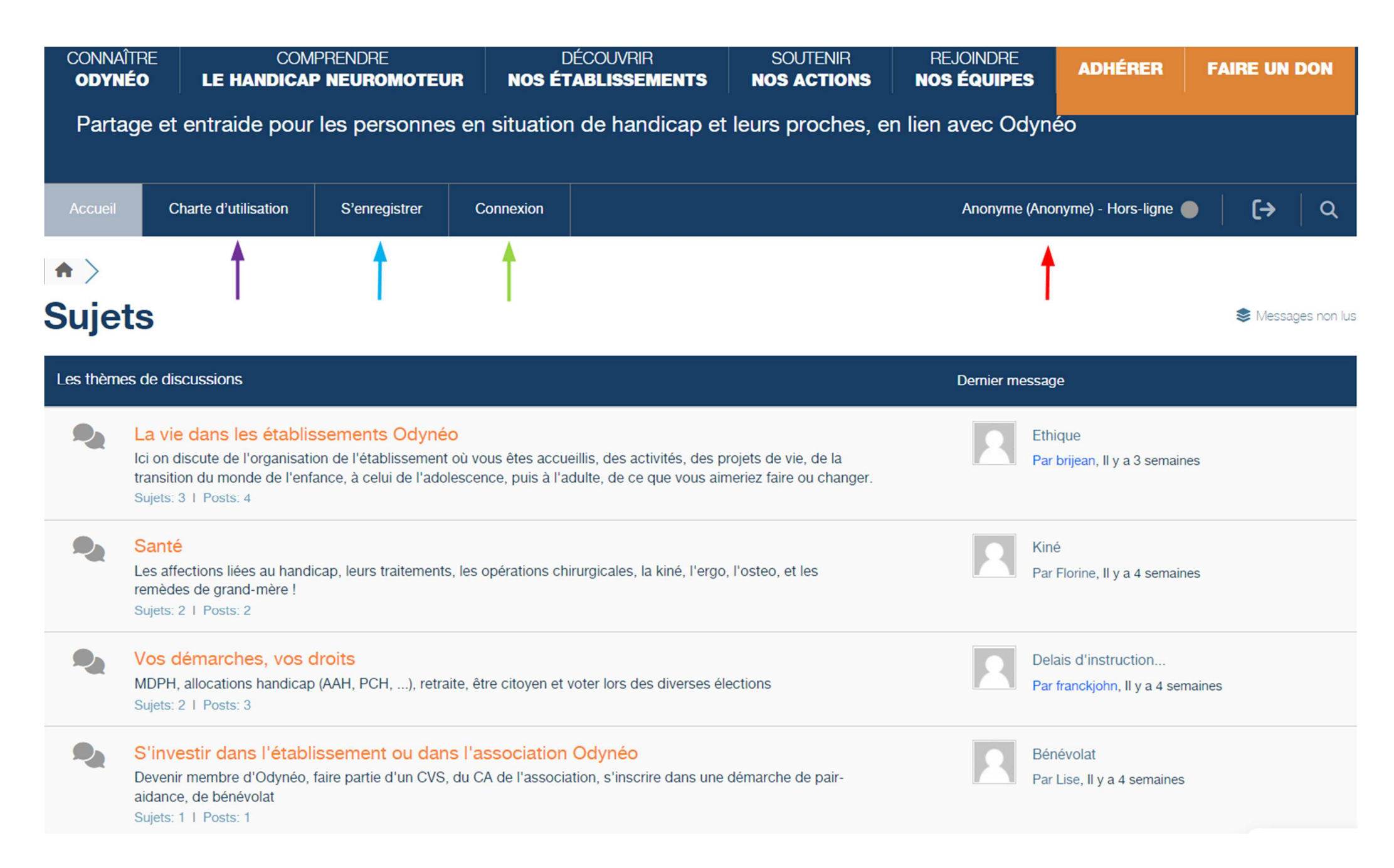

**Figure 2 :** S'enregistrer sur le forum est nécessaire pour y être actif. Cette opération n'est à faire qu'une seule fois. Remplissez tous les champs demandés, nom, prénom, pseudo, email, profil, acceptez les règles du forum, politique de cookies etc... puis cliquer sur « INSCRIPTION ». Vous recevrez alors un email vous permettant de définir votre mot de passe pour accéder au forum. (Cliquer sur cet email ou recopiez-le dans votre navigateur).

Nota : le champ « pseudo » contient le nom qui sera affiché quand vous vous connecterez au forum. Les données nom, prénom, pseudo ne seront pas modifiables.

| CONNAÎTRE<br>Odynéo             | COMPRENDRE<br>LE HANDICAP NEUROMOTEUR              | DÉCOUVRIR<br>Nos établissements                                                  | SOUTENIR<br>NOS ACTIONS                    | REJOINDRE<br>NOS ÉQUIPES | ADHÉRER | FAIRE UN DON |
|---------------------------------|----------------------------------------------------|----------------------------------------------------------------------------------|--------------------------------------------|--------------------------|---------|--------------|
| Forum - Insc                    | ription                                            |                                                                                  |                                            |                          |         |              |
|                                 |                                                    | Rejoignez-nous                                                                   | aujourd'hui !                              |                          |         |              |
| Prénom *                        |                                                    | 🖪 Bertrand                                                                       |                                            |                          |         |              |
| Nom *                           |                                                    | Artigny                                                                          |                                            |                          |         |              |
| Pseudo *<br>La longueur doit    | être comprise entre 3 caractères et 15 caractères. | Bertrand                                                                         |                                            |                          |         |              |
| E-mail *                        |                                                    |                                                                                  |                                            |                          |         |              |
| Profil *                        |                                                    | <ul> <li>Usager</li> <li>Parent</li> <li>Professionnel</li> <li>Autre</li> </ul> |                                            |                          |         |              |
| Si autre, préc                  | isez                                               | Type de profil                                                                   |                                            |                          |         |              |
|                                 |                                                    | ✓ Je ne suis pas un ro                                                           | bot reCAPTCHA<br>Conflammania - Conditiona |                          |         |              |
| ☑ J'ai lu et j                  | accepte la règles du forum. *                      |                                                                                  |                                            |                          |         |              |
| J'ai lu et j                    | accepte les Termes et La politique de co           | okies. *                                                                         |                                            |                          |         |              |
| J'accepte                       | de recevoir un e-mail contenant un lien p          | permettant de definir mon mot de                                                 | passé.                                     |                          |         |              |
| <ul> <li>Apres votre</li> </ul> | inscription, vous recevrez un e-mail de confirma   | ation contenant un lien permettant de c                                          | demmi votre mot de passe                   |                          |         |              |
|                                 |                                                    | INSCRIPT                                                                         | ION                                        |                          |         |              |

Figure 3 : Une fois enregistré, vous pouvez à tout moment vous connecter au forum. Indiquez votre pseudo et votre mot de passe et cliquer sur « SE CONNECTER »

| CONNAÎTR<br>Odynéo | E COM                | IPRENDRE<br>P NEUROMOTEUF | R NOS ÉT     | DÉCOUVRIR<br>T <b>ablissements</b> | SOUTENIR<br>NOS ACTIONS                       | REJOINDRE<br>Nos équipes | ADHÉRER               | FAIRE UN I | DON      |
|--------------------|----------------------|---------------------------|--------------|------------------------------------|-----------------------------------------------|--------------------------|-----------------------|------------|----------|
| Partage            | e et entraide pour   | les personnes             | en situatior | n de handicap et                   | t leurs proches, e                            | n lien avec Odyr         | iéo                   |            |          |
| Accueil            | Charte d'utilisation | S'enregistrer             | Connexion    |                                    |                                               | Anonyme (An              | onyme) - Hors-ligne 🌘 | ● [→       | <u> </u> |
| Forums             |                      |                           |              |                                    |                                               |                          |                       |            |          |
| Forum - C          | onnexion             |                           |              |                                    |                                               |                          |                       |            |          |
|                    |                      |                           |              | Bienven                            | ue !                                          |                          |                       |            |          |
|                    |                      |                           |              |                                    |                                               |                          |                       |            |          |
|                    |                      | 2                         | bertrand     |                                    |                                               |                          |                       |            |          |
|                    |                      | P -                       |              |                                    |                                               | ø                        |                       |            |          |
|                    |                      |                           |              | Je ne suis pas un ro               | bot reCAPTCHA<br>Confidentialité - Conditions |                          |                       |            |          |
|                    |                      |                           |              | Se souvenir de moi l N             | fot de passe perdu ?                          |                          |                       |            |          |
|                    |                      |                           |              | SE CONNE                           | CTER                                          |                          |                       |            |          |

Figure 4 : Quand vous êtes connecté au forum, votre nom (pseudo) apparait, indiquant que vous êtes « En ligne »

Vous pouvez maintenant poster un message, répondre à un autre utilisateur, créer un nouveau sujet (Figure 5 à 9)

Notez qu'un onglet « liste des membres » vous permet de d'afficher la liste de toutes les personnes qui se sont enregistrées sur le forum ainsi que leur profil (voir figure 13)

L'Onglet « mon profil » vous permet d'accéder à vos données personnelles et éventuellement les modifier (figure 14)

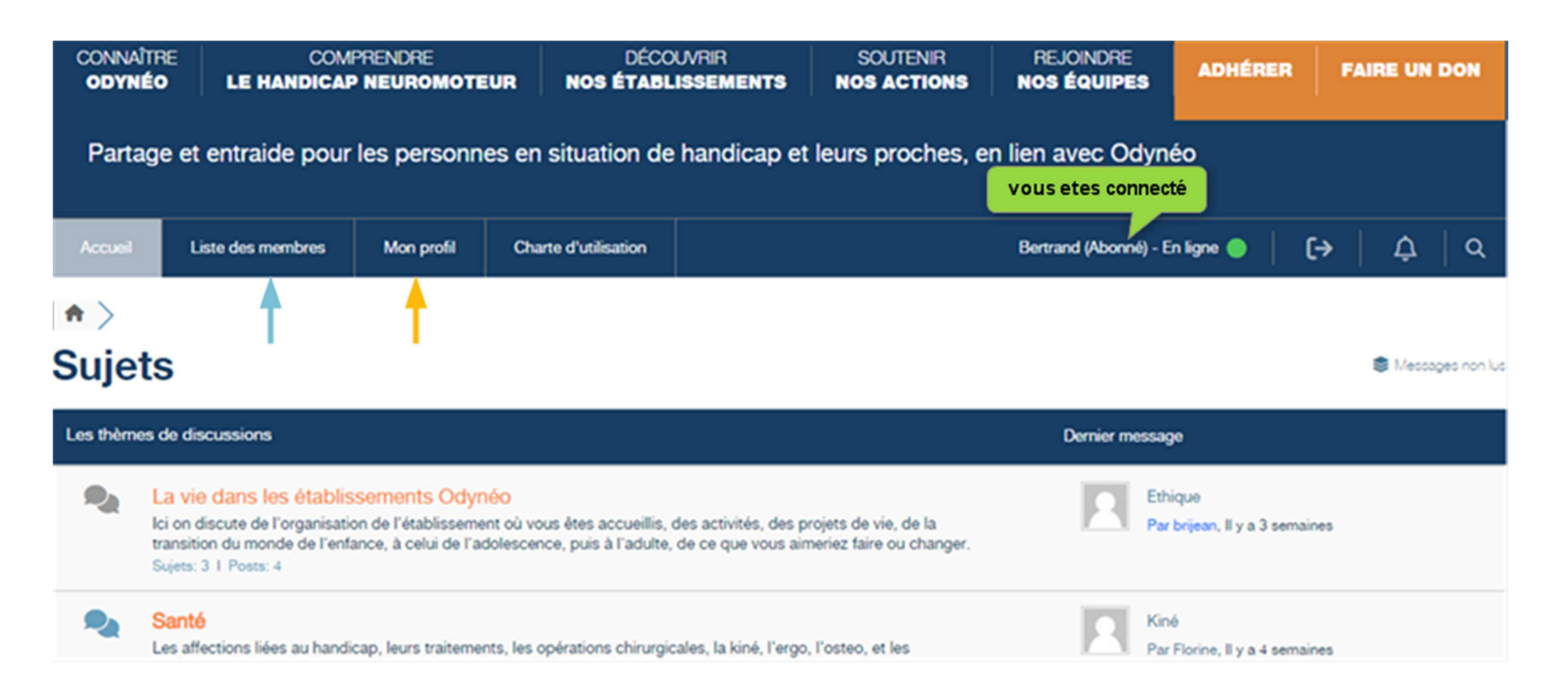

Figure 5 : Bertrand a cliqué sur le thème principal « Sport/Loisirs ».

- Il n'y a pour l'instant qu'un seul sujet dans ce thème : « club Joëlette » crée par l'utilisateur Florine. En cliquant sur « club joëlette » on peut voir tous les messages postés à ce sujet, envoyer d'autres messages, répondre spécifiquement à un utilisateur (Figure 6 à 8).
- Si on veut créer un nouveau sujet dans le thème Sport/Loisirs, cliquer sur l'onglet « AJOUTER UN SUJET » (Figure 9)

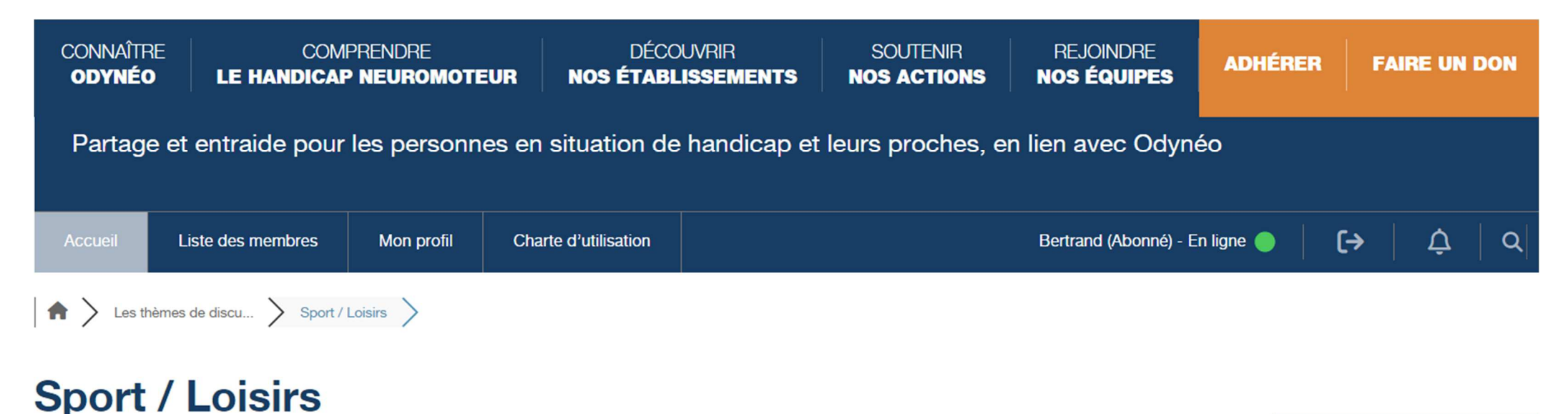

Le fil dont vous êtes le héros ! Que vous soyez acteur ou spectateur, racontez-nous vos passions, vos hobbyes, vos exploits et postez des photos

#### 🖉 AJOUTER UN SUJET

#### S'inscrire pour les nouveau topics

| Titre du sujet |                                          | Posts | Vu | Dernier post                        |
|----------------|------------------------------------------|-------|----|-------------------------------------|
| 2              | Club goélette Florine, Il y a 4 semaines | 3     | 6  | Par Bertrand ><br>Il y a 13 minutes |

Figure 6 : plusieurs messages ont été postés dans ce sujet

| ODYNÉO LE HANDICAP NEUROMOTEUR NOS ÉTABLISSEMENTS NOS ACTIONS NOS ÉQUIPES ADHERER FAIRE UN D | CONNAÎTRE<br>Odynéo | COMPRENDRE<br>LE HANDICAP NEUROMOTEUR | DÉCOUVRIR<br>Nos établissements | SOUTENIR<br>NOS ACTIONS | REJOINDRE<br>NOS ÉQUIPES | ADHÉRER | FAIRE UN DON |
|----------------------------------------------------------------------------------------------|---------------------|---------------------------------------|---------------------------------|-------------------------|--------------------------|---------|--------------|
|----------------------------------------------------------------------------------------------|---------------------|---------------------------------------|---------------------------------|-------------------------|--------------------------|---------|--------------|

# Club goélette

S'inscrire pour les nouvelle réponses

| Dernier post                                                                                                    |                                                                                                    |              |
|----------------------------------------------------------------------------------------------------|----------------------------------------------------------------------------------------------------|--------------|
|                                                                                                    | Bonjour, je cherche un club de goélette sur Lyon                                                                                                    | ▲ Signaler Ø |
| <ul> <li>Florine</li> <li>Result</li> <li>Florine</li> <li>Florine</li> <l< th=""><td></td><td>66 Citation</td></l<></ul> |                                                                                                    | 66 Citation  |
| Abonné                                                                                                    | Début du sujet Posté : 27 mars 2024 11 h 04 min                                                                                                    |              |
|                                                                                                    | handicap Evasion                                                                                                    | ▲ Signaler Ø |
| <ul> <li>Violetta</li> <li>2 2 S</li> </ul>                                                                                                    | Sepondre                                                                                                    | 66 Citation  |
|                                                                                                    | Posté : 27 mars 2024 11 h 07 min                                                                                                    |              |
| $\mathbf{R}$                                                                                                    | Handi Cap Evasion est une référence sur la région lyonnaise. Cette association organise régulièrement du printemps à l'automne des se pour la journée, voire plus. Vous pouvez consulter leur site https://www.hce.asso.fr/ ou les joindre au 06 32 83 79 48. | ▲ Signaler Ø |
| <ul> <li>Bertrand</li> <li>2 2 2</li> </ul>                                                                                                    | Sepondre                                                                                                    | 66 Citation  |

Pour chaque message, 3 actions possibles :

« Répondre », qui est la même action que descendre à la fin de la page pour taper un nouveau message dans le champ de saisie, voir Figure 7, « Laisser une réponse »

« Citation » qui a pour effet de recopier le message d'un utilisateur auquel vous voulez spécifiquement répondre voir Figure 8, « Répondre en citant »

« Signaler » Si vous pensez qu'un message ne respecte pas la charte du forum, vous pouvez le signaler ce qui a pour effet d'envoyer automatiquement une alerte aux modérateurs qui jugeront de l'action à suivre. Attention, n'utiliser cette fonction qu'à bon escient.

Et 2 autres actions « Editer » c'est-à-dire modifier et « Supprimer » qui concernent vos propres messages et que vous ne pouvez faire que dans un laps de temps de 30 minutes après avoir posté. Au-delà de ce temps, vous ne pouvez plus modifier ou supprimer votre message (et ces 2 options n apparaissent plus).

### Figure 7 :

Laisser une réponse

| Titre *     RE: Club goélette                                                                                                    |                                         |
|----------------------------------------------------------------------------------------------------|-----------------------------------------|
| 11pt B $I \ \ \square \ \ \land \bullet \ \ \land \bullet \ \ \land \bullet \ \ \land \bullet \ \ \land \bullet \ \ \land \bullet \ \ \land \bullet \ \ \land \bullet \ \ \bullet \ \ \land \bullet \ \ \bullet \ \ \land \bullet \ \ \bullet \ \bullet \ \ \bullet \ \ \bullet \ \ \bullet \ \ \bullet \ \ \bullet \ \ \bullet \ \ \bullet \ \bullet \$ |                                         |
| Une ballade en <u>loëlette</u> avec notre fils                                                                                                    | j.                                      |
| Joindre un fichier : Choisir un fichier 2022-0700_25.png                                                                                                    | La taille maximum autorisée est de 10MB |
|                                                                                                    | RÉPONDRE                                |

Bertrand a posté le message « Une ballade en joelette avec notre fils » et voulait rajouter une photo. Si vous voulez joindre une photo, cliquer sur « Choisir un fichier », et sélectionner la photo sur votre ordinateur. Puis cliquer sur « REPONDRE » Ci-dessous, le message posté, avec la photo jointe. Attention, vous ne pouvez poster que des photos vous concernant ou qui sont déjà dans le domaine public.

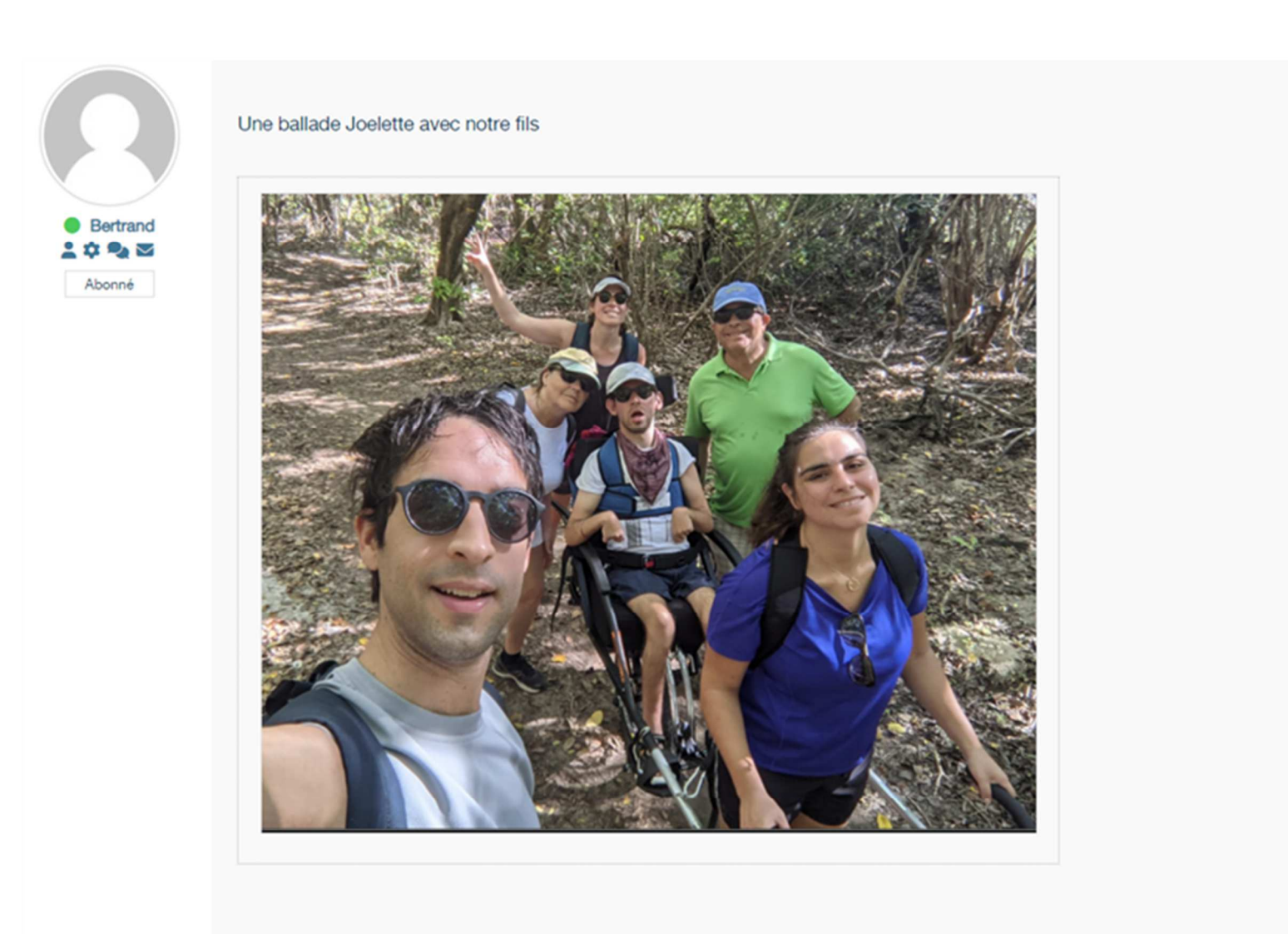

▲ Signaler Ø

Sepondre Securitation

**Figure 8** : l'utilisateur Gilles69800 voulait spécifiquement répondre à un message de Bertrand. Il a cliqué sur l'onglet « Citation » du message, le champ de saisie « répondre en citant » s'est affiché, recopiant automatiquement le message de Bertrand, puis il a juste tapé « Merci Bertrand »

| epondre e                                 | n cita            | ant             |                  |                    |                     |                     |                         |                   |                 |                  |                 |                  |                    |                  |                 |                  |                 |             |       |      |                                              |
|-------------------------------------------|-------------------|-----------------|------------------|--------------------|---------------------|---------------------|-------------------------|-------------------|-----------------|------------------|-----------------|------------------|--------------------|------------------|-----------------|------------------|-----------------|-------------|-------|------|----------------------------------------------|
| Titre *                                   |                   |                 |                  |                    |                     |                     |                         |                   |                 |                  |                 |                  |                    |                  |                 |                  |                 |             |       |      |                                              |
| RE: Club                                  | goélett           | e               |                  |                    |                     |                     |                         |                   |                 |                  |                 |                  |                    |                  |                 |                  |                 |             |       |      |                                              |
| 11pt B                                    | I                 | Ū               | ABE              | <u>A</u> -         | ≣                   | 1723                | -                       | ŧ                 | ±               | ∃                | ■               | Ð                | 影                  | "                | 0               | Ð                | 5               | Ċ           | 1     | Ŧ    | ×                                            |
| Handi Cap Ev<br>journée, voir<br>[/quote] | vasion<br>re plus | est u<br>s. Vou | ne réf<br>s pouv | férence<br>vez cor | e sur la<br>nsulter | a régio<br>r leur : | on lyo<br>site <u>t</u> | nnaise<br>https:/ | e. Cet<br>//www | te ass<br>v.hce. | sociat<br>asso. | ion or<br>fr/ ou | ganise<br>i les jo | e régu<br>bindre | ilièrer<br>au 0 | nent d<br>6 32 8 | lu pri<br>33 79 | ntem<br>48. | ıps à | l'au | utomne des sorties <u>joëlette</u> , pour la |
| Merci <u>bertra</u> ı                     | nd                |                 |                  |                    |                     |                     |                         |                   |                 |                  |                 |                  |                    |                  |                 |                  |                 |             |       |      |                                              |
| oindre un fich                            | nier : [          | Choisi          | r un ficl        | hier Au            | ucun fic            | hier cho            | oisi                    |                   |                 |                  |                 | ¥                |                    |                  |                 |                  |                 |             |       |      | La taille maximum autorisée est de           |
|                                           |                   |                 |                  |                    |                     |                     |                         |                   |                 |                  |                 |                  |                    |                  |                 |                  |                 |             |       |      | RÉPOND                                       |

### Le message de Gilles69800 après envoi : le message de Bertrand auquel il avait spécifiquement répondu apparait en grisé.

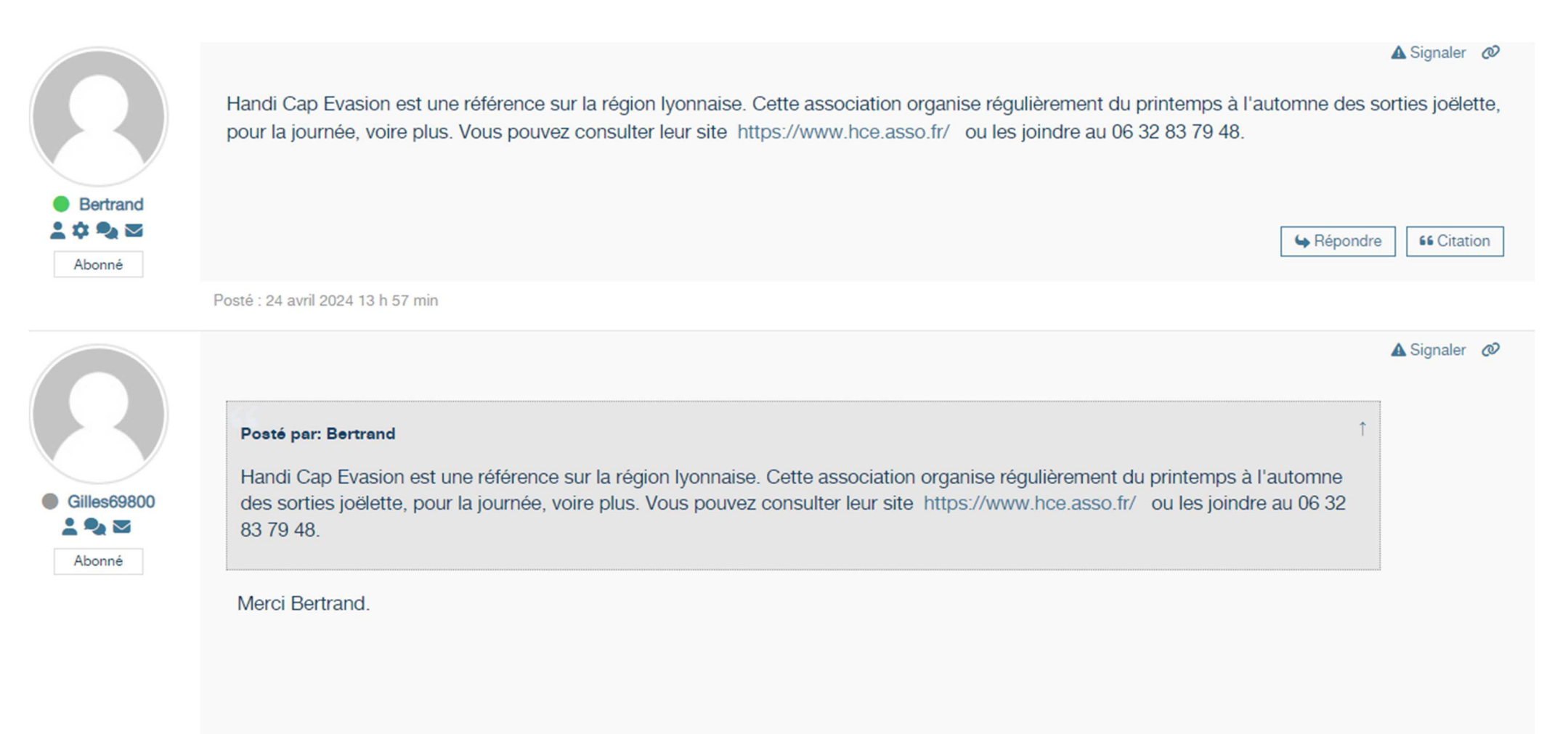

**Figure 9** : création d'un nouveau sujet : Vous accédez à cette figure en ayant cliqué sur « AJOUTER UN SUJET » de la figure 5. Entrez le nom du nouveau sujet et un message. Il y a maintenant 2 sujets dans le thème principal Sport/Loisirs

| 3'inscrire pour les nouveau topics                                                                                                    |                                        |
|----------------------------------------------------------------------------------------------------|----------------------------------------|
| Titre du sujet *                                                                                                    |                                        |
| Fauteuil CIMGO                                                                                                    |                                        |
| 11pt B $I \ \cup$ Are $\underline{A}^{\bullet} \ \equiv \ \equiv \ = \ \equiv \ \equiv \ \mathscr{O} \ \ \ \ \ \ \ \ \ \ \ \ \ \ \ \ \ \ \$ | 1 ×                                    |
| Connaissez des associations relativement proches de Lyon qui proposent cette activité ?                                                     |                                        |
| Dindre un fichier : Choisir un fichier Aucun fichier choisi                                                                                 | La taille maximum autorisée est de 10M |

# Sport / Loisirs

Le fil dont vous êtes le héros ! Que vous soyez acteur ou spectateur, racontez-nous vos passions, vos hobbyes, vos exploits et postez des photos

AJOUTER UN SUJET

S'inscrire pour les nouveau topics

| Titre du sujet |                                                | Posts | Vu | Dernier post                       |
|----------------|------------------------------------------------|-------|----|------------------------------------|
| 2              | E Fauteuil CIMGO<br>Bertrand, Il y a 6 minutes | 1     | 1  | Par Bertrand ><br>II y a 6 minutes |
|                | Elub goélette                                  | 5     | 8  | Par Bertrand ><br>Il y a 2 heures  |

Notez que sous le nom d'un utilisateur ayant posté un message, ici Gilles69800 par exemple, apparaissent toujours 3 petites icônes. Ces icônes permettent de voir des informations sur l'utilisateur, de rechercher des messages, et de communiquer directement avec lui.

|             |                     | A Signale | er 🖉  |
|-------------|---------------------|-----------|-------|
| Gilles69800 | Posté par: Bertrand |           |       |
| Akanné      | Merci Bertrand.     |           |       |
|             | Sepondre            | e 66 Cit  | ation |

Cliquer sur l'icône « personnage » permet d'afficher le profil de cet utilisateur. Voir Figure 10. Gilles 69800 est un parent inscrit depuis le 7 décembre 2023 sur le forum. Il a posté 3 messages, mais n'a pas créé de nouveaux sujets. Les informations telles que son mot de passe et son email ne sont évidemment pas visibles

La seconde icône affiche son activité, c'est-à-dire la liste détaillée de tous les messages postés pat cet utilisateur. Voir Figure 11. Ici 3 messages. En cliquant sur un de ces messages, vous accédez au sujet dans lequel le message avait été posté, ce qui peut être utile en cas de recherche

L'icône « enveloppe » permet de communiquer en messagerie privée avec cet utilisateur. La Figure 12 s'affiche. Cliquer sur l'icône « crayon » (flèche verte) pour taper un message qui sera envoyé dans la messagerie de cet utilisateur. Dans cet exemple, Bertrand envoie un message privé à Gilles69800.

## Figure 10

|                        | Abonné      | les69800<br>arent<br>on : 7 décembre 2023 |               |
|------------------------|-------------|-------------------------------------------|---------------|
|                        |             |                                           |               |
| 💄 Profil 🔍 Activité    |             |                                           |               |
| 트 Sujets / Messages    |             |                                           |               |
| 3<br>messages du forum | 0<br>suiets | <b>?</b><br>O questions                   | 0<br>réconses |
| Figure 11              |             | -                                         |               |

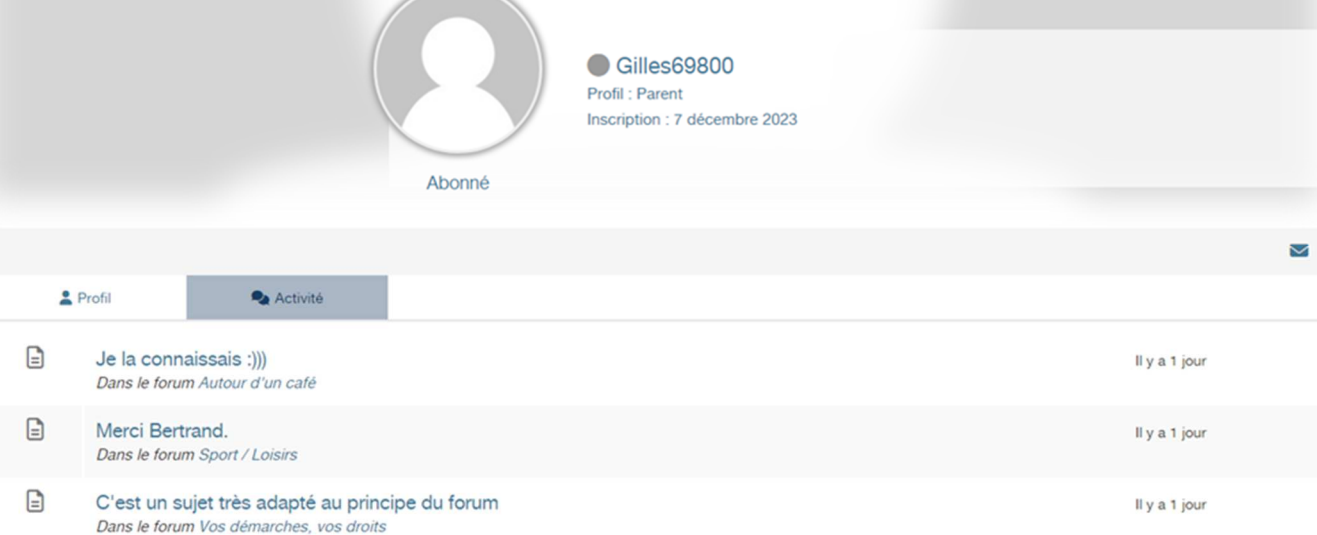

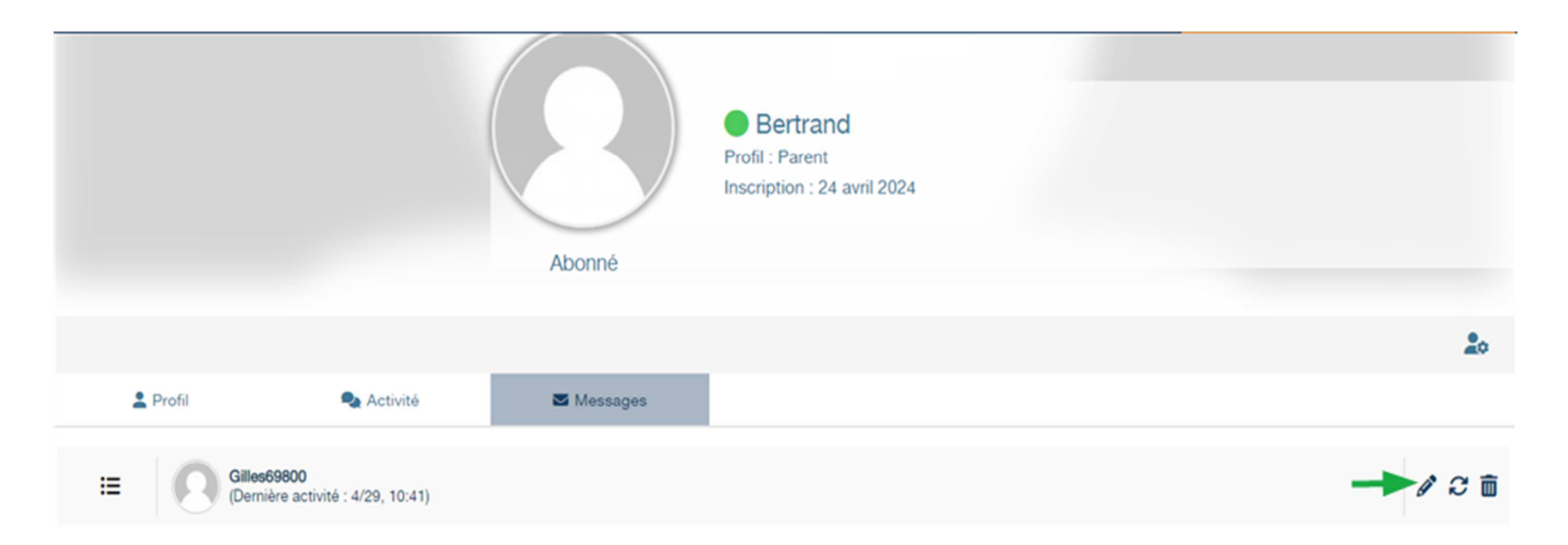

Bonjour Gilles, mon fils vient d'arriver dans l'établissement qui accueille votre fille depuis plusieurs années déjà. Ils sont dans le même groupe. J'ai appris que vous étiez élu au CVS et j'aurais aimé, à ce titre, vous rencontrer ou avoir un échange téléphonique pour discuter de différents sujets, si votre emploi du temps le permet bien sûr. Vous pouvez me joindre au 01 02 03 04 05. Merci d'avance. CDLT. Bertrand

Joindre un fichier : Choisir un fichier Aucun fichier choisi

La taille maximum autorisée est de 10MB

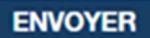

**Figure 13** : Cet écran apparait en cliquant sur l'onglet « Liste des membres ». Affichage de tous les utilisateurs enregistrés sur le forum. Le gros point noir à gauche du nom d'un utilisateur est affiché en vert si celui-ci est connecté en ligne au moment de votre requête. Noter la présence des 3 mêmes icônes sous le nom des utilisateurs permettant d'accéder aussi par ce biais aux figures 10 11 et 12 vues précédemment.

| Membr      | e du forum                                                                 |                       |                          |                    |
|------------|----------------------------------------------------------------------------|-----------------------|--------------------------|--------------------|
| Trouver ur | n membre                                                                   | Q. Afficher le pseudo |                          |                    |
|            |                                                                            |                       | RÉINITIALISER LA RECHERC | HERCHERCHE         |
| Avatar     |                                                                            | Information du membre |                          | Date d'inscription |
| 0          | Mailys Abonné                                                              |                       |                          | 16 février 2023    |
| Abonne     | Messages : 01 🔹 🍡 🐱                                                        |                       |                          | 17 février 2023    |
| Modérateur | ● franckjohn<br>Messages : 31 😩 🍡 🜌                                        |                       |                          | 21 mars 2023       |
| Modérateur | ● brijean<br>Messages : 11 🛓 🎭 🜌                                           |                       |                          | 16 avril 2023      |
| Modérateur | ● Violetta<br>Messages : 1                                                 |                       |                          | 17 avril 2023      |
| Abonné     | <ul> <li>ali69</li> <li>Abonné</li> <li>Messages : 01 2 2 2 2 2</li> </ul> |                       |                          | 18 septembre 2023  |
| Abonné     | brigitte dejean<br>Abonné<br>Messages : 21 2 2 2 2                         |                       |                          | 20 septembre 2023  |

| Accuel                            | Liste des membres                    | Mon profil | Charte d'utilisation                                                                | Bertrand (Abonné) - En ligne 🧶   | (→  | . 🐥 🏌 | ۹  |
|-----------------------------------|--------------------------------------|------------|-------------------------------------------------------------------------------------|----------------------------------|-----|-------|----|
| A > Membres > Bertrand > Compte > |                                      |            |                                                                                     |                                  |     |       |    |
|                                   |                                      |            | Bertrand Profit : Parent Inscription : 24 avril 2                                   | 024                              |     |       |    |
|                                   |                                      |            | Abonné                                                                              |                                  |     |       |    |
|                                   |                                      |            |                                                                                     |                                  |     | -     | 20 |
| 1 P                               | rofi 🔹                               | Activité   | Messages                                                                            |                                  |     | -     |    |
| Pseudo                            |                                      |            | Bertrand                                                                            |                                  |     |       |    |
| Pseudo *<br>Identifiant af        | iché dans l'URL de votre com         | pte        | Ø bertrand                                                                          |                                  |     |       |    |
| Nom *                             |                                      |            | 🖾 Artigny                                                                           |                                  |     |       |    |
| Prénom *                          |                                      |            | Bertrand                                                                            |                                  |     |       |    |
| Norn affict                       | né *                                 |            | 2 Bertrand                                                                          |                                  |     |       |    |
| E-mail *                          |                                      |            | pertrand artigny@wanadoo fr                                                         |                                  |     |       |    |
| Mot de pas<br>Doit avoir mini     | Se <sup>*</sup><br>mum 6 caractères. |            | Nouveau mot de passe     Confirmation du mot de passe                               | 0                                |     |       | 8  |
| Avatar                            |                                      |            | Avatar par défaut     Spécifiez l'avatar par URL :     Envoyer un avatar Choisir un | n fichier ] Aucun fichier choisi |     |       |    |
| Sexe                              |                                      |            | <ul><li>○ Femme</li><li>○ Homme</li></ul>                                           |                                  |     |       |    |
| Date d'anni                       | versaire                             |            | ₩ jj/mm/aaaa                                                                        |                                  |     |       | ۵  |
| A propos de                       | e moi                                |            | 11pt 8 7 ⊻ ≪<br>⊙ つ ⊂ 12 ×                                                          | <u>A.</u> = = - t t t = =        | 8 2 | " 0   |    |
|                                   |                                      |            |                                                                                     |                                  |     |       |    |

## Figure 14 : Mon profil

Contacter l'administrateur du forum

SAUVEGARDER LES CHANGEMENTS

- Accéder à vos informations personnelles et éventuellement les modifier après avoir cliqué sur la petite icône indiquée par la flèche verte.
   Vous pouvez changer votre mot de passe, votre email, rajouter un avatar, c'est à dire une image ou une photo qui s'affichera à côté de votre pseudo. Renseigner éventuellement les champs « sexe » et « A propos de moi » si vous désirez donner plus d'informations à votre sujet aux autres utilisateurs. Les données nom, prénom, et pseudo ne sont pas modifiables.
- Vous pouvez aussi retrouver tous les messages que vous avez postés sur le forum en cliquant sur l'onglet « Activité »
- Dans cette figure, l'onglet « Messages » concerne la messagerie privée. Retrouver toutes vos conversations privées, envoyer de nouveaux messages privés. Il est possible d'envoyer un message à plusieurs destinataires.